# Hvordan fungerer kurset?

Først må du melde deg på kurset. Se informasjon om påmelding under «<u>Ofte stilte</u> <u>spørsmål</u>».

## Hvilke nettlesere fungerer?

Kurset er tilpasset de vanligste nettleserne, eksempelvis Internett Explorer (versjon 9 og nyere) og nye versjoner av andre større nettlesere som Chrome (versjon 25 og nyere), Firefox (versjon 20 og nyere), Safari (versjon 6 og nyere) og Opera (versjon 15 og nyere). Kurset er per nå ikke tilpasset Microsoft Edge. Dersom du opplever tekniske problemer ved bruk av denne nettleseren anbefaler vi å forsøke f.eks. Internett Explorer eller Chrome. Kurset er ikke tilpasset gjennomføring på smarttelefon.

## Hvordan starter jeg kurset?

Gå til *Min side* og velg fanen *Aktive*. Klikk deretter på den grønne pila for det kurset du er påmeldt.

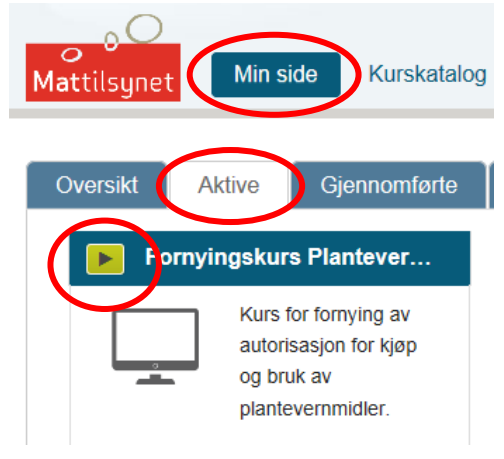

Du starter kurset ved å klikke på den hvite pilen i svart sirkel – se rød utheving på bildet nedenfor. Dersom kurset ikke dukker opp automatisk må du endre innstillingene i nettleseren du benytter, slik at pop-up vinduer (forgrunnsvinduer) tillates. Se egen veiledning om dette under «Ofte stilte spørsmål».

| Oversikt - 🔶 ᅌ                           | Mattilsynet |
|------------------------------------------|-------------|
| Fornyingskurs Plantevernmidler           | 6           |
| Plantervernmidler fornyingskurs          |             |
| O Plantevernmidler fornyingskurs Eksamen |             |

Kurset består av fem kapitler. Hvert kapittel avsluttes med en kapitteltest. Du må ha gjennomgått alle kapitlene og bestått alle kapitteltestene før du får tilgang til eksamen. Inntil alle obligatoriske deler av kurset er gjennomført vil «eksamensruten» aktiveres og du får «grønt lys» til å starte eksamen.

## Valg av fordypningsområde

Det er utarbeidet tre fordypningsområder i autorisasjonskurset. Teorien er den samme, men mange av eksemplene er tilpasset det enkelte fordypningsområdet. Velg det fordypningsområdet som er mest tilpasset din produksjon. Klikk deretter på *Start kurset*.

For de som tok kurs/eksamen «generell» ved forrige kurs anbefales spesialiseringen «grøntanlegg». Denne spesialiseringen har fokus på bruk av ryggsprøyter. Kursene for korn og fôrvekster har fokus på åkersprøyte.

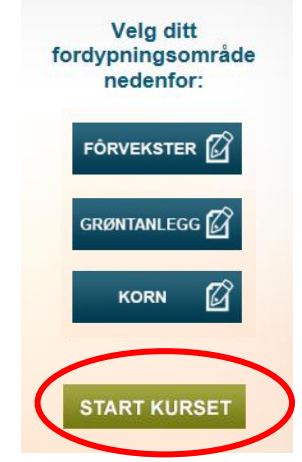

Vær oppmerksom på at gjennomføring av den valgte spesialiseringen

<u>ikke</u> er til hinder for å også skulle sprøyte i andre kulturer. Spesialiseringen er kun laget for at eksempler og oppgaver skal være mest mulig relevante i forhold til hvor den enkelte skal sprøyte.

Kan jeg endre fordypningsområdet underveis i kurset? Ja, det er mulig å endre fordypning dersom du har valgt feil. Vær imidlertid oppmerksom på at all progresjon blir nullstilt dersom du endrer fordypningsområde, og du må dermed starte på nytt fra begynnelsen av kurset.

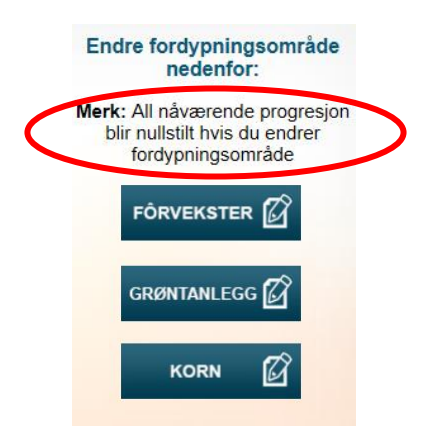

I begynnelsen av kurset finner du informasjon om hvordan du skal navigere deg fram. Noen av de viktigste punktene gjengis her.

#### Hvordan kommer jeg framover og bakover i kurset?

Navigasjonsknappene tar deg fram og tilbake i kurset. På sider med oppgaver må du svare riktig før neste-knappen vises. Hvis det er flere riktige svar må alle være avkrysset før du får lov å gå videre. Du kan IKKE bruke de vanlige navigasjonsknappene i nettleseren.

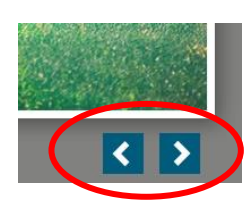

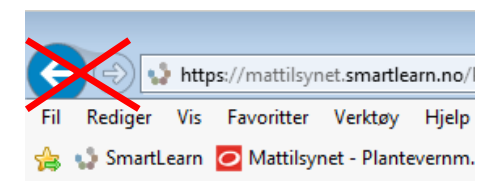

Toppmenyen viser temaene i kapitlene.

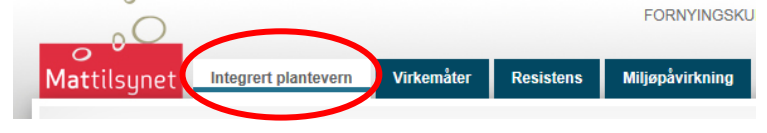

Hvis du klikker på et tema vil du få opp en oversikt over sidene innen dette temaet. Du kan gå tilbake til en side du allerede har vært på. Disse sidene vil være haket av og ha hvit skrift. De sidene du ennå ikke har besøkt vil ha grå skrift. Disse er ikke tilgjengelig før du har vært igjennom alle de foregående sidene.

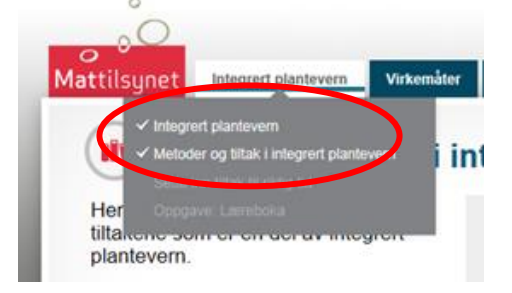

## Kan jeg ha flere faner med kurset oppe på en gang?

Det er mulig å åpne flere faner med kurset samtidig. Dette anbefales imidlertid ikke, med mindre du er veldig bevisst på i hvilken rekkefølge du lukker fanene. Fanen hvor du gjennomfører kurset må i så fall lukkes til sist. Dersom andre kursfaner lukkes til sist vil de kunne overskrive progresjonen du har hatt i kurset, og kapitler du allerede har gjennomført vil kunne bli nullstilt.

#### Hvor finner jeg læreboka?

Kurset inneholder en elektronisk lærebok. Den finner du ved å klikke på *Lærebok* øverst i høyre hjørne når du har startet kurset.

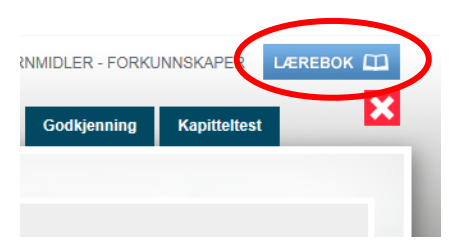

I læreboka kan du gå direkte til det kapitelet du ønsker å se nærmere på, eller du kan bruke søkefunksjonen i læreboka for å finne temaet du ønsker å lese mer om.

| o<br>Mattilsynet                        | Integrert plantevern 🗸 |  |  |
|-----------------------------------------|------------------------|--|--|
| Læreboka                                |                        |  |  |
| Innhold Se                              | sk                     |  |  |
| C Elektronisk land                      | ebok                   |  |  |
| Fintegrert plante                       | vern                   |  |  |
| Hva er et plantevernmiddel?             |                        |  |  |
| Godkjenning og bruk av plantevernmidler |                        |  |  |
| Plantevernmidler og helse               |                        |  |  |
| 🖀 Helseskader                           |                        |  |  |
| 🖀 Mer om noe                            | n plantevernmidler     |  |  |
| Risikoreduse                            | erende tiltak          |  |  |
| Plantevernmidl                          | er og miljø            |  |  |
| Akersprøyte                             |                        |  |  |

Det er mulig å skive ut sider fra læreboka ved å bruke utskriftsknappen. For å komme tilbake til kurset lukker du læreboka ved å klikke på det røde krysset [X] øverst i høyre hjørne.

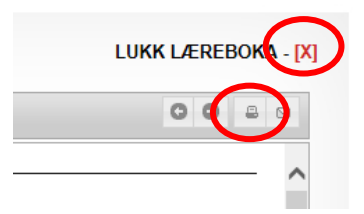

## Hvordan ser jeg hvor langt jeg har kommet i kurset?

Klikk på Mattilsynet-logoen for å komme til kursoversikten. Der kan du se hva du har gjennomført, og du kan velge hvilket kapittel du skal fortsette med.

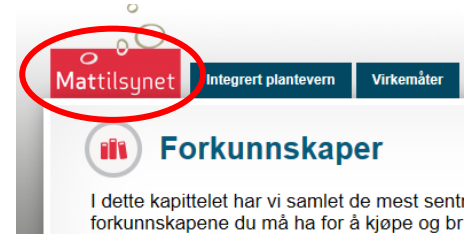

Etter hvert som du har gjennomgått kapitlene vil de bli haket av med en grønn hake. Under symbolet for hvert kapittel finner du også informasjon om innholdet og kapitteltesten er påbegynt eller fullført/bestått.

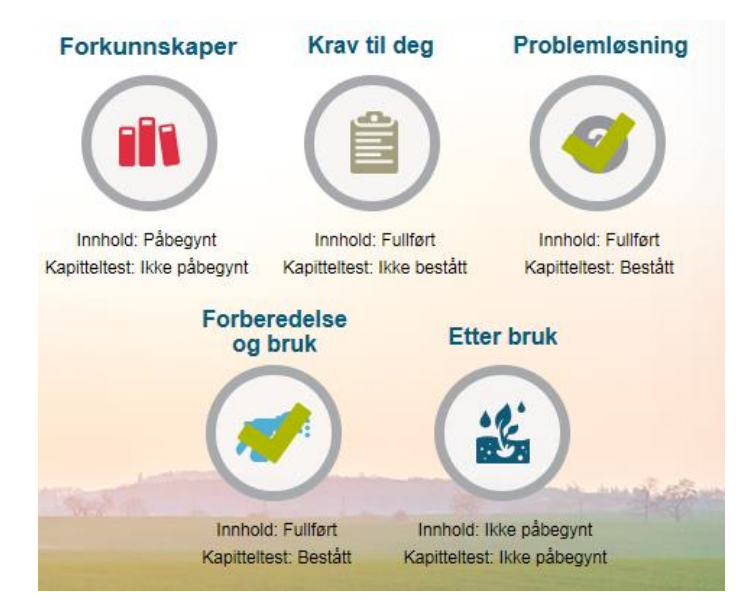

## Hvordan kan jeg tilpasset skjermbildet / skriftstørrelsen slik at det blir lettere å lese innholdet i kurset eller jeg slipper å scrolle så mye?

På PC: Hold Ctrl-tasten nede og trykk på + for å forstørre eller - for å forminske.

På MAC: Hold cmd-tasten (Command) nede og trykk på + for å forstørre eller - for å forminske.

## Hva gjør jeg når jeg må avslutte kurset midt inne i et kapittel?

Lukk kurset ved å klikke på det røde krysset øverst til høyre i kursbildet. Velg JA på spørsmålet om du ønsker å avslutte kurset. Dersom du har åpnet kurset i flere faner må du være oppmerksom på at fanen hvor du klikker deg forover i kurset må lukkes til sist, hvis ikke kan de øvrige fanene overskrive progresjonen du har hatt og gjennomførte kapitler bli nullstilt.

Det anbefales å logge ut av kurset hver gang du tar en pause slik at du inngår risiko for å miste kontakten med serveren, og at fremdriften dermed ikke blir lagret.

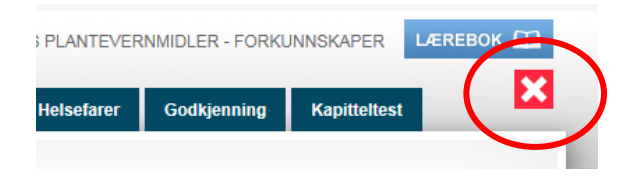

Klikk deretter på *Tilbake*-knappen oppe i venstre hjørne for å komme hjem til kursrommet.

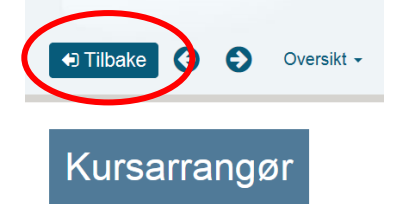

Til sist velger du Logg av-knappen oppe i høyre hjørne.

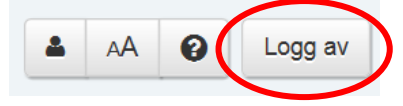

Neste gang du logger inn vil du blir spurt om du ønsker å fortsette der du avsluttet forrige gang. Velg OK dersom du ønsker det.

| Fornyingskurs Plantevern                                                                                                    | × |
|----------------------------------------------------------------------------------------------------|---|
| Du har tidligere vært inne på dette kurset. For å<br>fortsette fra der du var sist, klikk OK. For å<br>begynne kurset på nytt klikk på AVBRYT. |   |
| OK AVBRYT                                                                                                    |   |